## 2010-914 - Track Costing for Rework for an NCR/ECR

A new Production Order is created for the work that needs to be completed to rectify the NCR/ECR issue. Once the new production order has been created and saved, it needs to be associated with the original order. Open the Original Production/Client, **click** in the "Re-work Job No" field (shown below), **press** <F2> and select the re-work order from the pop-up list and **click** <u>OK</u>. **Press** <F9> to save.

|                                                                                                    | Edit Factory Or                                                                                                    | rder 🗖 💌                                                                                                    |
|----------------------------------------------------------------------------------------------------|----------------------------------------------------------------------------------------------------|----------------------------------------------------------------------------------------------------|
|                                                                                                    | Order No: Client Code: Client Name: Test Certifica<br>1188  FERRET  FERRET  FERRET  Client Name: Test Certifica<br>FERRET  FERRET  FERRET EARTHMOVING PTY LTD<br>Details Sub Parts More Info Review Despatch Desp Info Allocation of | ste Required Contact Name: Type: For Stock Forest Ferret  VMS/Notes                                                                                                    |
|                                                                                                    | Date Entered: Date Received: Emp No: Order On Hold<br>25/01/2018 1 1 Robert JONES<br>Client Order No: Div: Sales ID: Job Type: O                                                                                                    | Shipping Address      Normal Urgent Pickup Paid     Ferret Earthmoving Pty Ltd     S55 West Street                                                                                                    |
| Edit Factory Order                                                                                                    |                                                                                                    | DARRA QLD 4112                                                                                                    |
| Order No: Client Code: Client Name: Test Certificate Ret                                                                                 | uired Contact Name: Type: For Stock                                                                                                    | Image: Constraint of the state of the state of |
| Date Entered: Date Received: Emp No: Order On Hold                                                                                       | Shipping Address  Normal  Urgent  Pickup  Paid                                                                                                    | Promise Date, Orig Due Date Rev                                                                                                    |
| 29/09/2017         III         Vendy WELLINGTON           Client Order No:         Div:         Sales ID:         Job Type:         Cat: | Ferret Earthmoving Pty Ltd<br>555 West Street<br>DARRA_QLD_4112                                                                                                    | Ora         Desp         Inno         Unit line         Iotal Unit         Due Date         Tax           4         0         166.0000         664.003         105/18         2           2         0         662.0000         1324.00         05/02/18         2           -1         0         662.0000         -662.00         10/01/19         1                                                                                                    |
| Job Desc: Machine Guard Plates                                                                                                    |                                                                                                    |                                                                                                    |
| Project:<br>Quote 1: Quote 2: Quote 3: Sales Order No: Re-                                                                               | Image: Project Job:         Ph No:         07 5544 4455           Fax No:         07 5544 5454                                                                                                    |                                                                                                    |
|                                                                                                    | Promise Date Rev                                                                                                    |                                                                                                    |
| Part Code Description Ord .<br>ASSB0001005 Machine Guard Plates 1                                                                        | Desp         Info         Unit Price         Total Unit         Due Date         Tax           166.0000         166.00         05/02/18         6         5                                                                          | Total (Ex)         Tax         Total (Inc)         Use Claim           1,326.00         \$858.22         \$2,184.22         Eo         Issue                                                                                                    |

Open the **Quality** tab in the Opto ribbon and **click** on the 'Edit NCR/ECR' icon and **press** <F2> to select the required NCR/ECR record from the pop-up list and then **click** <u>OK</u>. **Press** <TAB> to populate the window.

| Edit NCR/ECR Record                                                                                                    |            |                           |            |       |                  |              |                |                |          |           |          |          |
|----------------------------------------------------------------------------------------------------|------------|---------------------------|------------|-------|------------------|--------------|----------------|----------------|----------|-----------|----------|----------|
| Tracking                                                                                                    | Raised By  |                           |            | Ti    | me Date          |              | Respo          | onsible Employ | ree      |           | Due B    | у        |
| 10 🗸                                                                                                    | 4          | IAN CAPTAIN 1             |            |       | 3:14 29/09/10    | ) 17         | BRUCE BLACK    |                |          | 04/10/10  |          |          |
| Summary Description:                                                                                                    |            |                           |            |       |                  |              |                |                |          |           | Ø        |          |
| 🖲 NCR 🔿 ECR Toolbox measurements not as per instructions 🛛 😒 🖶                                                                                                    |            |                           |            |       |                  |              |                |                |          |           | <b>e</b> |          |
| Tracking Parts Or Mat Problem Description Immediate Action Resolution Attachments Verification                                                                                                    |            |                           |            |       |                  |              |                |                |          |           |          |          |
|                                                                                                    |            |                           |            |       | Audit Inform     | nation       |                |                |          |           |          |          |
| Severity:                                                                                                    | 1          | <ul> <li>Major</li> </ul> | r          |       | Raised By        | 4            | Ian CAP        | TAIN           |          | Date      | 29/09/10 |          |
| Area:                                                                                                    | 301        | <ul> <li>Manu</li> </ul>  | ufacturing |       | Actioned By      | 2            | Larry Mo       | oreton         |          | Date      | 04/11/10 | ٦        |
| Area Sub:                                                                                                    | 301-1      | Eabric                    | cation     |       | Resolved By      |              |                |                |          |           |          | <b>-</b> |
| Sources                                                                                                    | 2          | - Intern                  |            |       | Verified By      |              |                |                |          |           |          | 1        |
| Jource.                                                                                                    | 2          | intern                    | iai issue  |       | ] - '            |              |                |                |          |           |          | <b>4</b> |
|                                                                                                    |            |                           |            |       |                  |              | ah             |                |          | ser into  | ADIVIN   |          |
| Involved In                                                                                                    | nformation |                           |            |       |                  | - Tic        |                | Worke          | entre    |           |          |          |
| Client Co                                                                                                    | de:        | BADGER                    | -          | Badge | r Mining Pty Ltd |              |                |                | e        | f         |          |          |
| Supplier (                                                                                                    | Code:      |                           | -          |       |                  |              | V              |                | Re       | f. 🗌      |          | וור      |
| Factory C                                                                                                    | )rder:     | 1062 👻                    | BADGER     |       | PO1121           | <u>Tic N</u> | <u>lo:</u> 1   | <u>Proc:</u> 2 | Rew      | ork Job:  | 1066     | -        |
| Sales Ord                                                                                                    | er:        |                           |            |       |                  |              |                |                | Client O | rder Rel: |          | •        |
| Purchase                                                                                                    | Order:     |                           |            |       |                  | Em           | p Code:        | 11 👻           | JOEL JOH | ISTONE    |          |          |
| NCR/ECF                                                                                                    | <u>u</u>   | Original<br>Order         |            |       |                  |              | <u>Doc ID:</u> | -              |          |           |          | 5        |
| RESOL       ✓ Internal Only       Internal Notify Customer         Next - Resolved       Customer Complaint       Notify Supplier        NOT FINALISED       Customer Complaint       Notify Supplier |            |                           |            |       |                  |              |                |                |          |           |          |          |

**Click** in the "Rework Job" field, **press** <F2> and select the re-work order from the pop-up list and **click** <u>OK</u>. The Rework Order is now connected to the NCR/ECR Record.

| Edit NCR/ECR Record                                                                                                    |                                                                                                |        |        |           |      |                    |    |           |               |            |               |       |
|----------------------------------------------------------------------------------------------------|------------------------------------------------------------------------------------------------|--------|--------|-----------|------|--------------------|----|-----------|---------------|------------|---------------|-------|
| Tracking                                                                                                    | Raised B                                                                                       | v      |        |           | т    | ime Date           |    | Respo     | nsible Employ | ee         | Due           | By    |
| 10 🗸                                                                                                    | 4                                                                                              | ,<br>T | AN CAF | TAIN      | 1    | 13:14 29/09/10     | 17 | - BRUC    | E BLACK       |            | 04/1          | 10/10 |
|                                                                                                    |                                                                                                |        |        |           |      |                    |    |           |               |            |               |       |
| Summary Description:                                                                                                    |                                                                                                |        |        |           |      |                    |    |           |               |            |               |       |
| ● NCR ○ ECR Toolbox measurements not as per instructions                                                                                                    |                                                                                                |        |        |           |      |                    |    |           |               |            |               |       |
| Tracking Pa                                                                                                    | Tracking Parts Or Mat Problem Description Immediate Action Resolution Attachments Verification |        |        |           |      |                    |    |           |               |            |               |       |
| Audit Information                                                                                                    |                                                                                                |        |        |           |      |                    |    |           |               |            |               |       |
| Severity:                                                                                                    | 1                                                                                              | -      | Majo   | •         |      | Raised By          | 4  | Ian CAP   | TAIN          |            | Date 29/09/10 | )     |
| Area:                                                                                                    | 301                                                                                            | -      | Manu   | facturing |      | Actioned By        | 2  | Larry Mo  | reton         |            | Date 04/11/10 | )     |
| Area Sub:                                                                                                    | 301-1                                                                                          | -      | Fabrio | ation     |      | Resolved By        |    |           |               |            | Date          |       |
| Source:                                                                                                    | 2                                                                                              | 7      | Intern | al Issue  |      | Verified By        |    |           |               |            | Date          |       |
| Involved Information Rework Order                                                                                                    |                                                                                                |        |        |           |      |                    |    |           |               |            |               |       |
| <u>client co</u>                                                                                                    | ue:                                                                                            | DAD    | GER    | •         | Байу | er winning Pty Ltd |    |           |               | Ref.       |               | _     |
| Supplier (                                                                                                    | <u>Code:</u>                                                                                   |        |        | •         |      |                    |    |           |               | Ref.       | 1 Y           | _     |
| Factory C                                                                                                    | order:                                                                                         | 1062   | •      | BADGER    |      | PO1121             | I  | ic No: 1  | Proc: 2       | Rewo       | rk Job: 1066  | -     |
| Sales Ord                                                                                                    | <u>er:</u>                                                                                     |        | -      |           |      |                    |    |           |               | Client Ord | der Rel:      | -     |
| Purchase                                                                                                    | Order:                                                                                         |        | -      |           |      |                    | 1  | Emp Code: | 11 👻          | JOEL JOHN  | STONE         |       |
| NCR/ECR                                                                                                    | <u>u</u>                                                                                       |        | •      |           |      |                    |    | Doc ID:   | -             |            |               |       |
| RESOLUTION       Internal Only       Internal Notify Customer         Next - Resolved       Customer Complaint       Notify Supplier        NOT FINALISED       Customer Complaint       Notify Supplier |                                                                                                |        |        |           |      |                    |    |           |               |            |               |       |

**Click** on the "Parts or Mat" tab and enter the total of the re-work order in the "Cost Amount" field.

|                                                                                                    |             | Edit NCR/ECR Record                |                                     |      | • 💌                |  |  |  |
|----------------------------------------------------------------------------------------------------|-------------|------------------------------------|-------------------------------------|------|--------------------|--|--|--|
| Tracking Raised By                                                                                                    | AIN         | Time Date F<br>13:14 29/09/10 17 - | Responsible Employee<br>BRUCE BLACK |      | Oue By<br>04/10/10 |  |  |  |
| Summary De                                                                                                    | escription: |                                    |                                     |      | Ø                  |  |  |  |
| NCR () ECR I oolbox measurements not as per instructions     Tracking Parts Or Mat Problem Description Immediate Action Resolution Attachments Verification |             |                                    |                                     |      |                    |  |  |  |
| Part Code                                                                                                    | Drawing No  | Descript                           | tion                                | Stop | Qty                |  |  |  |
| 1 WXYZ800                                                                                                    | PART800     | Part 800 is a Warranty Repair Part |                                     | Yes  | 1                  |  |  |  |
| Material Code                                                                                                    |             | Description                        |                                     | Stop | Qty                |  |  |  |
|                                                                                                    |             |                                    |                                     |      |                    |  |  |  |
|                                                                                                    |             |                                    | Cost Amount Entered                 |      | 440.00             |  |  |  |
| RESOLUTION                                                                                                    | 1           |                                    | Total Cost (incl ReWork)            | e    | 870.00             |  |  |  |
| Next - Resolved<br>NOT FINALISED                                                                                                    |             |                                    |                                     |      |                    |  |  |  |

**Press** <F9> to save.